## Keysight Technologies Spectrum Visualizer (ASV) Software

Data Sheet

83

🧱 Keysight Spectrum Visualizer

Keysight PS-X10-100 Keysight Spectrum Visualizer

Advanced Signal Analysis Software for Keysight Oscilloscopes www.keysight.com/find.oscilloscopes

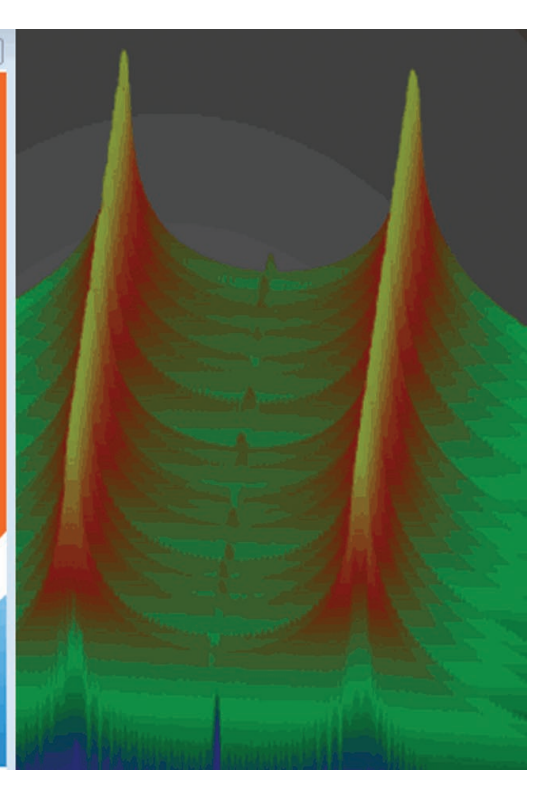

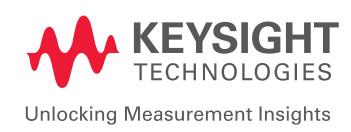

### Technical Overview

The Keysight Technologies, Inc. spectrum visualizer (ASV) software provides advanced FFT frequency domain analysis for the InfiniiVision and Infiniium Series high performance oscilloscopes at a cost-effective price. The ASV software extends the InfiniiVision and Infiniium Series oscilloscopes to perform frequency-domain FFT analysis. It provides spectrum and spectrogram analysis with an intuitive user interface, parameter and control settings, and marker functionality that RF engineers are familiar with, offering advantages over traditional oscilloscope FFT solutions. This new capability helps engineers gain greater insight into their design performance and helps engineers debug issues faster when they occur.

### Features and benefits:

- ASV 64997A supports the InfiniiVision 2000, 3000, 4000 and 6000 X-Series oscilloscopes
- ASV 64996A supports the high-performance Infiniium 9000, 90000, S-Series and 90000 X-Series oscilloscopes
- Spectrum analysis with bandwidths ranging from 100 MHz to 33 GHz, depending on the InfiniiVision or Infiniium oscilloscope selection, Maximum FFT sample rates range from 2 GSa/s on the 3000 X-Series scilloscope, and up to 80 GSa/s on the 90000 X-Series oscilloscope.
- ASV software can reside on the oscilloscope (applies to Infiniium Series oscilloscopes only, ASV 64996A) or on an external PC
- Single or dual channel measurements and displays (channels 1 and 3)
- Free run or triggered measurements, Single or continuous sweep modes
- Spectrogram measurements (spectrum vs. frequency vs. time) to analyze time-varying signals with vertical, horizontal, or waterfall display modes
- Multiple oscilloscopes can be configured to allow user to rapidly switch between multiple instruments

Select from a wide range of frequency domain measurement capabilities, utilizing the Frequency, Analog, and Spectrogram views.

### Spectrum measurements:

- Power (dBm) vs. frequency
- Horizontal (x-axis): Specify center frequency and frequency span, or start and stop frequencies
- Vertical (y-axis): Specify reference level (dBm) and scale (dB/div)
- Settable resolution bandwidth
- Flat top, Guassian, or Hanning windows applied to the time domain data for the FFT analysis
- Marker to peak amplitude, and marker to center frequency
- Marker peak search can be enabled for time-varying signals
- Multiple marker, with delta X and delta Y readouts

Select different acquisition and display modes to isolate and diagnose issues quickly and efficiently.

### Acquisition and display modes:

- Free Run (continous), Triggered, Stop, Single, Preset
- Triggered mode: specify trigger power level (dBm), single or continous sweep
- Enable/disable y-axis label
- Enable/disable main trace display
- Max hold display mode

Get started easily and quickly with pre-configured waveforms on the InfiniiVision oscilloscopes with the WaveGen function/arbitrary waveform generator option. (DSOX2WAVEGEN or DSOX3WAVEGEN)

## Arbitrary waveform generator source control (on InfiniiVision oscilloscopes only, ASV 64997A):

- 20 MHz sine wave
- 10 MHz square wave
- Pulsed waveform
- WaveGen source settings can be altered while ASV is running for interactive signal source and analysis capability

# Gain Insight into Performance Issues Quickly Using the ASV Software with InfiniiVision and Infiniium Series Oscilloscopes

Using oscilloscopes for time domain analysis may only provide part of the information needed to understand and debug issues when they occur. Measuring the frequency domain characteristics, in addition to the time domain characteristics, can quickly reveal important information about the hardware performance, functionality, and potential issues that may arise and can accelerate hardware debug by providing greater insight into performance issues.

An example is a phase-locked loop (PLL) circuit, where the output of the PLL is being tuned for a given output frequency or range of frequencies. While it may be fairly straightforward to determine a PLLs static fundamental output frequency by using a time-domain analysis approach on an oscilloscope and measuring the period ( $\Delta$ T) to calculate the frequency (F=1/( $\Delta$ T), it can be relatively difficult to tell what the PLL's output spectral purity is or the PLL's frequency domain response is without measuring the PLLs frequency domain performance.

In addition, given the complexity of testing and debugging today's commercial wireless and military radios, another example might be evaluating the frequency hopping characteristics of a frequency-hopped radio, or the frequency shift keying (FSK) of a GFSK (Gaussian FSK) radio such as Bluetooth<sup>®</sup>. A more advanced example might be measuring the spectral characteristics of an orthogonal frequency division multiplexing (OFDM) radio to determine the occupied frequency bandwidth for a given number of subcarriers allocated.

These types of issues can be very difficult to evaluate without using frequency domain analysis.

An actual example is shown below, with a frequency shift keying (FSK) signal being measured and analyzed with the ASV software on an InfiniiVision 3000 X-Series oscilloscope.

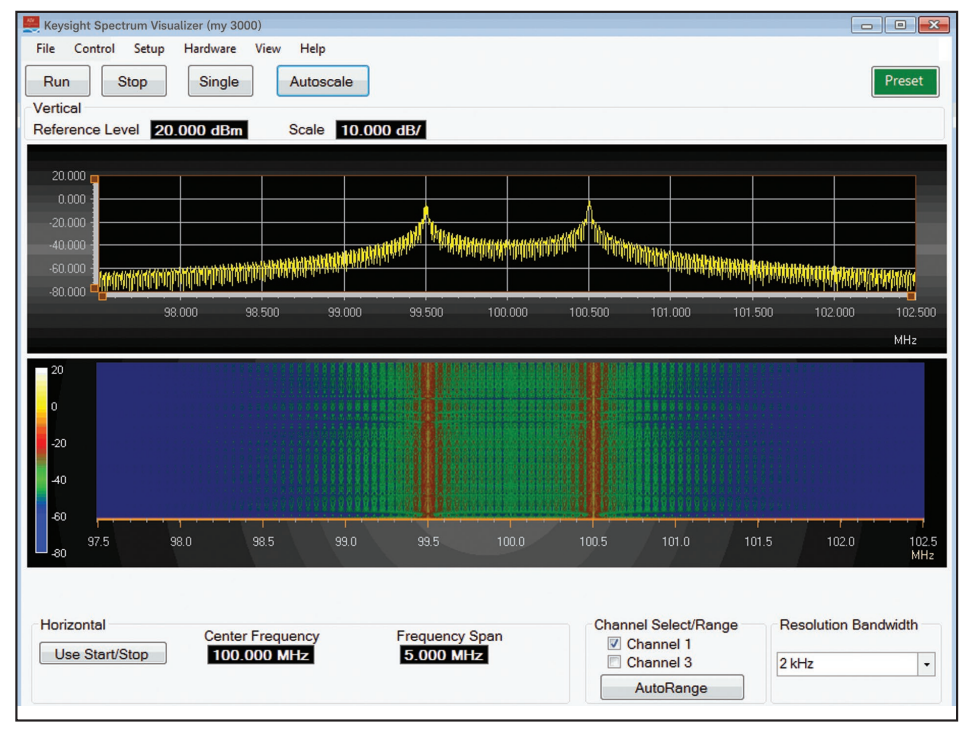

Figure 1. Frequency shift keying (FSK) signal measured with the ASV software and InfiniiVision 3000 X-Series oscilloscope.

The top plot in Figure 1 is a frequency spectrum measurement with amplitude (dBm) on the y-axis and frequency (MHz) on the x-axis. We can see that the FSK signal is shifting between the two frequencies, by observing the two peaks on the frequency spectrum. The center frequency, frequency span, and resolution bandwidth have been set to measure the 100 MHz carrier which is being FSK-modulated between two frequencies, 99.5 MHz and 100.5 MHz ( $\Delta$  F= 1 MHz).

## Gain Insight into Performance Issues Quickly Using the ASV Software with InfiniiVision and Infiniium Series Oscilloscopes (Continued)

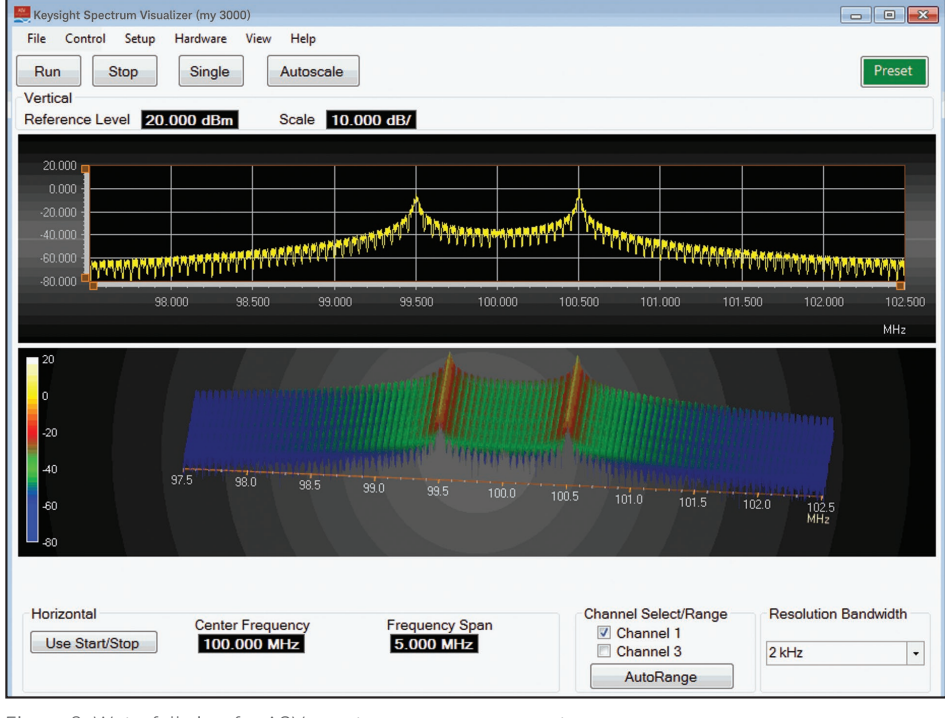

The bottom plot in Figure 1 is a spectrogram display which enables the signal amplitude/intensity to be viewed as a function of frequency (MHz) and time (y-axis). The amplitude/intensity of the time varying signal is displayed as a function of color, so the two fundamental frequencies, 99.5 MHz and 100.5 MHz, are displayed in red and orange indicating that they have high amplitudes at any given point in time, while other spectral components are displayed in green and blue indicating a lower amplitude at each point in time. Figure 2 shows an alternate waterfall view for the spectrogram measurement.

Figure 2. Waterfall view for ASV spectrogram measurement.

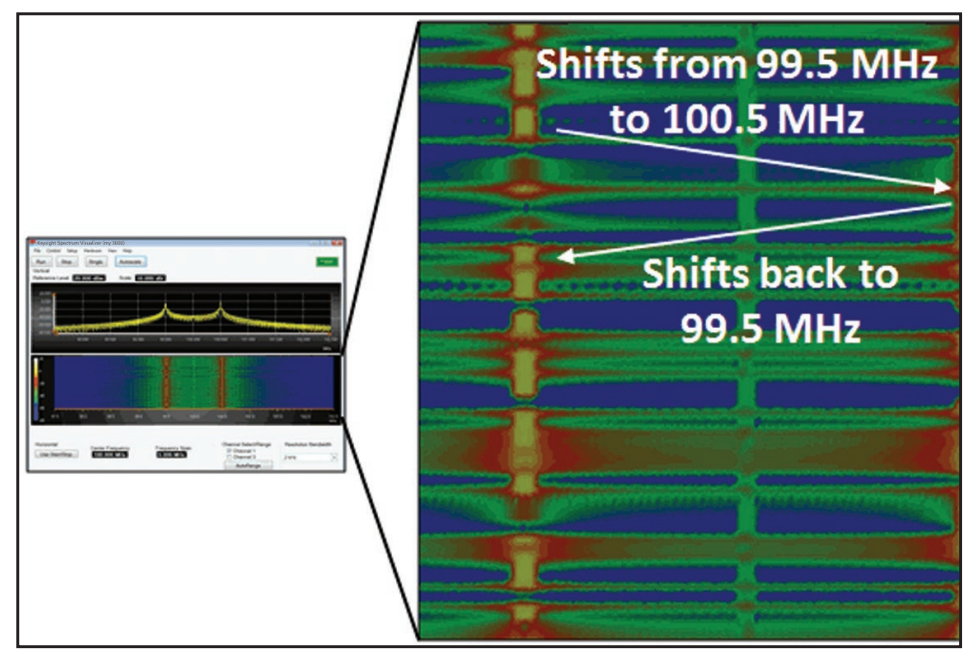

Figure 3. Close-up detail on frequency shift keying (FSK) characteristics with the ASV spectrogram measurement.

A closer look at a spectrogram display reveals more detail on the actual frequency shift keying between the two frequencies as a function of the PN data sequence being used to control the frequency shift keying.

## Gain Insight into Performance Issues Quickly Using the ASV Software with InfiniiVision and Infiniium Series Oscilloscopes (Continued)

The arrows on the spectrogram show one PN data sequence transition where the frequency shifts from 99.5 MHz (yellow spectrogram trace on left) to 100.5 MHz (yellow spectrogram trace on right), then shifts back to 99.5 MHz. Using the spectrogram measurement, we can view the amount of time in which the frequency was set to 99.5 MHz versus the amount of time in which the frequency was set to 100.5 MHz. This would correlate to the  $\pm$  1 NRZ pattern and a series of +1s or -1s on the PN data sequence which is controlling the frequency shift keying.

Note that this measurement was performed using the continuous acquisition mode (**Run** button in Figure 1), but an alternative acquisition mode includes using a single acquisition mode by pressing the **Single** button in Figure 1. Setting up the triggered mode, in conjuction with the single acquisition mode can be useful in capturing and analyzing single isolated events.

### ASV Frequency Domain Analysis Up To 33 GHz on Infiniium Series Oscilloscopes

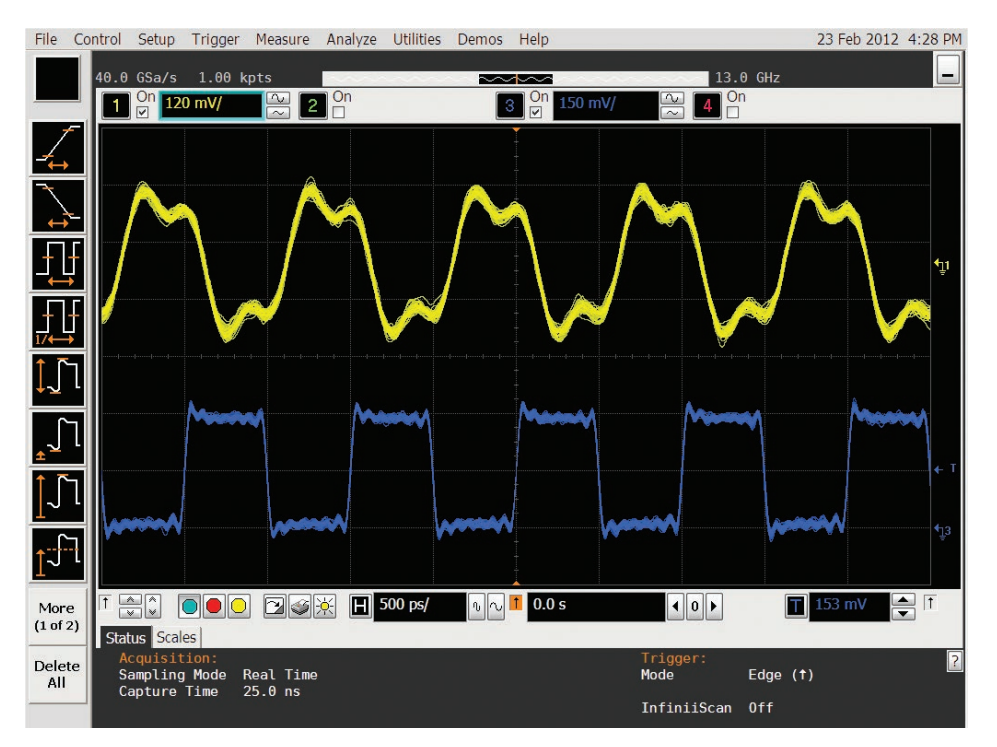

domain analysis to gain more insight is measuring the harmonic frequency content on a high speed data sequence. Figure 4 shows two timedomain traces being measured with an Infiniium 90000 Series oscilloscope.

Another example of using frequency

Figure 4. Time-domain waveforms measured with the Infiniium 90000 Series oscilloscope.

The top waveform (yellow channel 1 trace) in Figure 4 shows significant waveform distortion, relative to the bottom waveform (blue channel 3 trace), however it's difficult to identify and measure the performance degradation issue which is causing this impairment.

To provide greater insight into this, the ASV software is used on the Infiniium 90000 Series oscilloscope to measure and compare the harmonic content of the two waveforms in the frequency domain using the oscilloscope's channel 1 and channel 3 inputs.

# ASV Frequency Domain Analysis Up To 33 GHz on Infiniium Series Oscilloscopes (Continued)

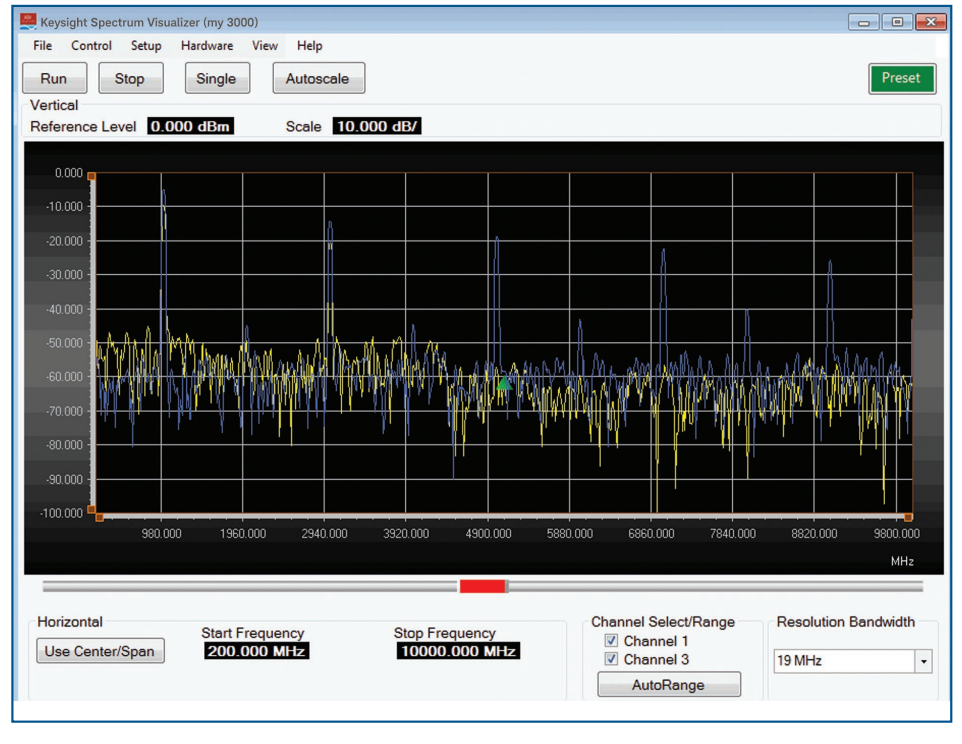

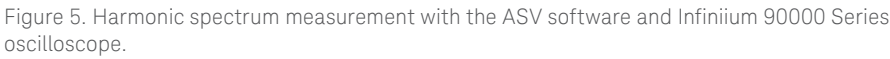

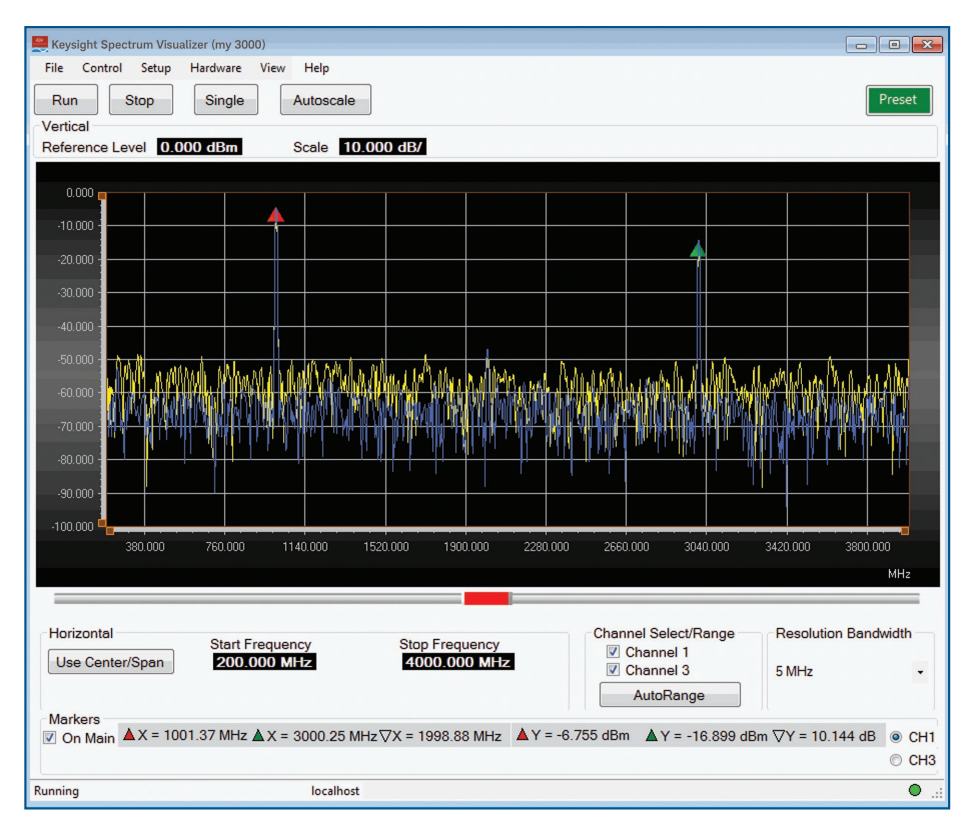

Figure 6. Using the marker functionality in the ASV software to determine the harmonic attenuation of the third harmonic relative to the fundamental frequency.

By measuring the frequency domain characteristics of the two waveforms with the ASV software, we can clearly see that the odd harmonic spectral content present on the blue channel 1 waveform is rapidly attenuated on the yellow channel 3 waveform. This is particularly true at the higher odd-order harmonics above the 3rd harmonic, indicating that something in the signal path is frequency-limiting the waveform, which correlates to the ringing observed on the yellow channel 1 time-domain waveform measurement in Figure 4. Using the ASV software with the oscilloscope can help this type of issue to be quickly diagnosed, by probing at various stages along the signal path to determine where the performance degradation is occurring.

Here we are performing measurements only up to 10 GHz, but the ASV software can be used with the high-performance Infiniium 90000 X-Series oscilloscopes to enable frequency domain measurements to be performed up to 33 GHz.

Performing two-channel spectrum measurements enables convenient A-B comparison between the two waveforms to help debug issues. In addition, the built-in marker functionality in the ASV software can be used to determine the harmonic attenuation of the third harmonic relative to the fundamental as shown in Figure 6. Comparing channel 1 marker measurements with channel 3 marker measurements provide insight into the frequency response differences between the channel 1 waveform and channel 3 waveform.

### Getting Started with Pre-Configured Source Waveforms

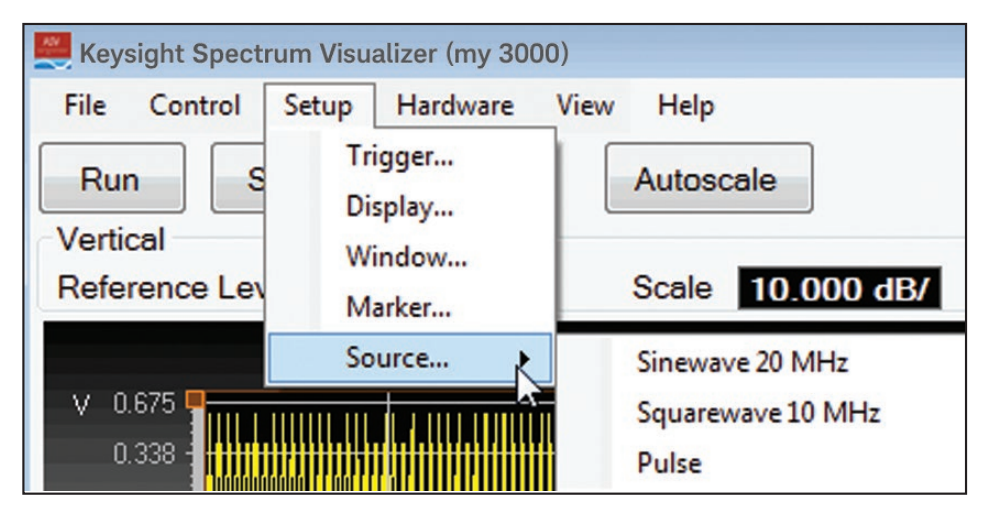

Getting started with the ASV software is convenient and easy using the builtin WaveGen feature on the InfiniiVision X-Series oscilloscopes (note that this feature is not available on the Infiniium Series oscilloscopes), The ASV software offers three pre-configured waveforms: 20 MHz sine wave, 10 MHz square wave, and a pulsed waveform.

Figure 7. Using built-in source waveforms with the ASV and InfiniiVision X-Series oscilloscopes with WaveGen arbitrary waveform generator (AWG).

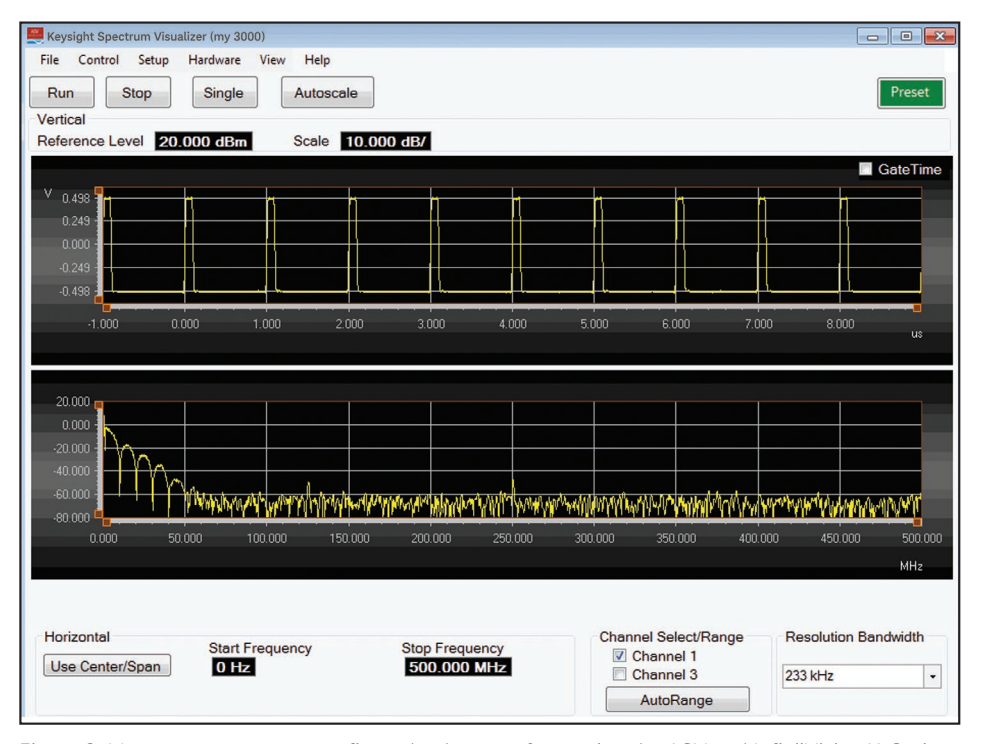

After downloading the AWG waveform, connect the source output to the channel 1 or channel 3 inputs on the InfiniiVision to quickly start performing measurements such as the pulsed waveform measurement shown in Figure 8.

Figure 8. Measurement on pre-configured pulse waveform using the ASV and InfiniiVision X-Series oscilloscopes with WaveGen AWG.

### Oscilloscope Selection Guide for the ASV Software

In summary, the Keysight Spectrum Visualizer (ASV) software provides advanced FFT frequency domain analysis at a cost-effective price to help engineers accelerate their hardware debugging by providing greater insight into performance issues in the frequency domain. The oscilloscope hardware selection is scalable, from the 2000 and 3000 X-Series InfiniiVision oscilloscopes to the high performance Infiniium 9000, 90000, and 90000X Series oscilloscopes (order 64997A for InfiniiVision oscilloscopes and 64996A for Infiniium oscilloscopes). Contact your local Keysight Technologies representative to get more information on the ASV software.

| Instrument model            | Bandwidths                      | Max sample rate | WaveGen source |
|-----------------------------|---------------------------------|-----------------|----------------|
| InfiniiVision 2000 X-Series | 70, 100, 200 MHz                | 1 GSa/s         | YES            |
| InfiniiVision 3000 X-Series | 100, 200, 350, 500 MHz          | 2 GSa/s         | YES            |
| InfiniiVision 4000 X-Series | 200, 350, 500 MHz, 1, 1.5 GHz   | 5 GSa/s         | YES            |
| InfiniiVision 6000 X-Series | 1, 2.5, 4, 6 GHz                | 20 GSa/s        | YES            |
| Infiniium 9000 Series       | 600 MHz, 1, 2.5, 4, 6 GHz       | 20 GSa/s        | NO             |
| Infiniium 90000 Series      | 8, 12, 13 GHz                   | 40 GSa/s        | NO             |
| Infiniium 90000 X-Series    | 16, 20, 25, 28, 33 GHz          | 80 GSa/s        | NO             |
| Infiniium S-Series          | 500 MHz, 1, 2, 2.5, 4, 6, 8 GHz | 20 GSa/s        | NO             |

1. Requires Microsoft Windows 7 and oscilloscope code version 2.11 or higher.

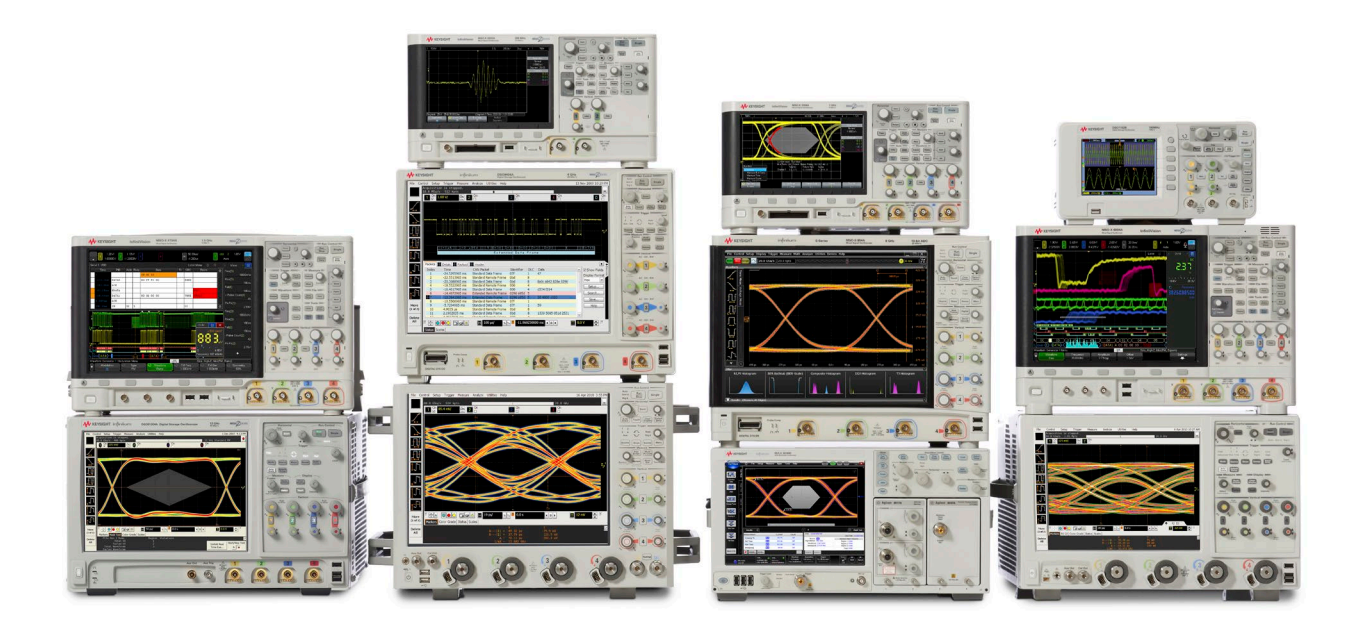

### Keysight Oscilloscopes

Multiple form factors from 20 MHz to > 90 GHz | Industry leading specs | Powerful applications

### www.axiestandard.org

AdvancedTCA® Extensions for Instrumentation and Test (AXIe) is an open standard that extends the AdvancedTCA for general purpose and semiconductor test. Keysight is a founding member of the AXIe consortium. ATCA®, AdvancedTCA®, and the ATCA logo are registered US trademarks of the PCI Industrial Computer Manufacturers Group.

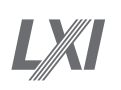

AXie

### www.lxistandard.org

LAN eXtensions for Instruments puts the power of Ethernet and the Web inside your test systems. Keysight is a founding member of the LXI consortium.

### www.pxisa.org

PCI eXtensions for Instrumentation (PXI) modular instrumentation delivers a rugged, PC-based high-performance measurement and automation system.

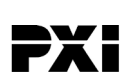

### From Hewlett-Packard through Agilent to Keysight

For more than 75 years, we've been helping you unlock measurement insights. Our unique combination of hardware, software and people can help you reach your next breakthrough. Unlocking measurement insights since 1939.

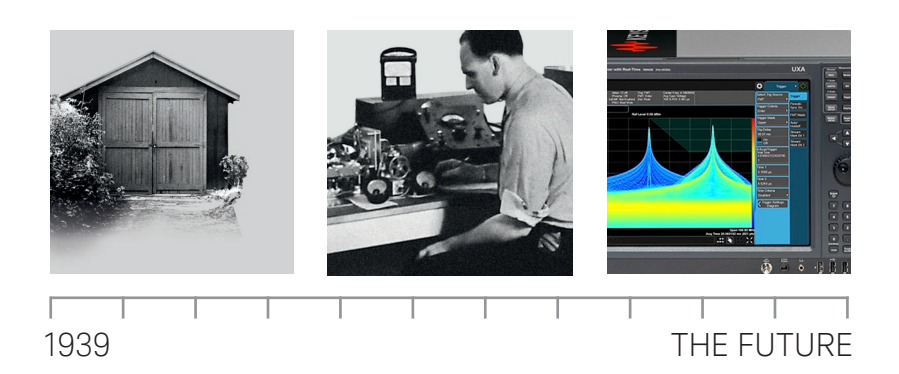

myKeysight www.keysight.com/find/mykeysight

myKeysight

### A personalized view into the information most relevant to you.

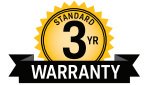

#### Three-Year Warranty www.keysight.com/find/ThreeYearWarranty

Keysight's committed to superior product quality and lower total cost of ownership. Keysight is the only test and measurement company with three-year warranty standard on all instruments, worldwide. And, we provide a one-year warranty on many accessories, calibration devices, systems and custom products.

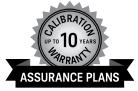

Keysight Infoline

### Keysight Assurance Plans

#### www.keysight.com/find/AssurancePlans

Up to ten years of protection and no budgetary surprises to ensure your instruments are operating to specification, so you can rely on accurate measurements.

#### **Keysight Infoline**

#### www.keysight.com/find/service

Keysight's insight to best in class information management. Free access to your Keysight equipment company reports and e-library.

#### **Keysight Channel Partners**

#### www.keysight.com/find/channelpartners

Get the best of both worlds: Keysight's measurement expertise and product breadth, combined with channel partner convenience.

Bluetooth and the Bluetooth logos are trademarks owned by Bluetooth SIG, Inc., U.S.A. and licensed to Keysight Technologies, Inc.

www.keysight.com/find/oscilloscopes

### For more information on Keysight Technologies' products, applications or services, please contact your local Keysight office. The complete list is available at: www.keysight.com/find/contactus

### Americas

| Canada        | (877) 894 4414   |
|---------------|------------------|
| Brazil        | 55 11 3351 7010  |
| Mexico        | 001 800 254 2440 |
| United States | (800) 829 4444   |
|               |                  |
|               |                  |

### Asia Pacific

| Australia          | 1 800 629 485  |
|--------------------|----------------|
| China              | 800 810 0189   |
| Hong Kong          | 800 938 693    |
| India              | 1 800 11 2626  |
| Japan              | 0120 (421) 345 |
| Korea              | 080 769 0800   |
| Malaysia           | 1 800 888 848  |
| Singapore          | 1 800 375 8100 |
| Taiwan             | 0800 047 866   |
| Other AP Countries | (65) 6375 8100 |
|                    |                |

### Europe & Middle East

| Austria     | 0800 001122   |
|-------------|---------------|
| Belgium     | 0800 58580    |
| Finland     | 0800 523252   |
| France      | 0805 980333   |
| Germany     | 0800 6270999  |
| Ireland     | 1800 832700   |
| Israel      | 1 809 343051  |
| Italy       | 800 599100    |
| Luxembourg  | +32 800 58580 |
| Netherlands | 0800 0233200  |
| Russia      | 8800 5009286  |
| Spain       | 800 000154    |
| Sweden      | 0200 882255   |
| Switzerland | 0800 805353   |
|             | Opt. 1 (DE)   |
|             | Opt. 2 (FR)   |
|             | Opt. 3 (IT)   |

United Kingdom

0800 0260637

For other unlisted countries: www.keysight.com/find/contactus (BP-02-10-16)

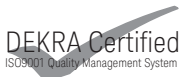

### www.keysight.com/go/quality Keysight Technologies, Inc. DEKRA Certified ISO 9001:2015 Quality Management System

This information is subject to change without notice. © Keysight Technologies, 2012 - 2016 Published in USA, March 14, 2016 5991-0129EN www.keysight.com

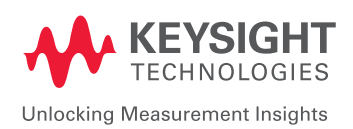